Nazwa kwalifikacji: Administracja i eksploatacja systemów komputerowych, urządzeń peryferyjnych i lokalnych sieci komputerowych. Oznaczenie kwalifikacji: INF.02 Numer zadania: 01

Czas trwania egzaminu: 150 minut

## ARKUSZ EGZAMINACYJNY

#### CZĘŚĆ PRAKTYCZNA

#### PRÓBNEGO EGZAMINU POTWIERDZAJĄCEGO KWALIFIKACJE ZAWODOWE

#### ZSŁ, MAJ 2025

#### Informacje dla ucznia

- 1. Sprawdź, czy arkusz egzaminacyjny zawiera 6 stron i nie zawiera błędów. Ewentualny brak stron lub inne usterki zgłoś nauczycielowi.
- 2. Zapoznaj się z treścią zadania oraz stanowiskiem egzaminacyjnym. Masz na to 10 minut. Czas ten nie jest wliczany do czasu trwania egzaminu.
- 3. Czas rozpoczęcia i zakończenia pracy zapisze w widocznym miejscu nauczyciel.
- **4.** Wykonaj samodzielnie zadanie egzaminacyjne. Przestrzegaj zasad bezpieczeństwa i organizacji pracy.
- **5.** Jeżeli w zadaniu egzaminacyjnym występuje polecenie "zgłoś gotowość do oceny przez podniesienie ręki", to zastosuj się do polecenia i poczekaj na decyzję nauczyciela.
- **6.** Po zakończeniu wykonania zadania pozostaw rezultaty oraz arkusz egzaminacyjny (po którym nic nie piszemy) na swoim stanowisku lub w miejscu wskazanym przez nauczyciela.
- 7. Po uzyskaniu zgody nauczyciela możesz opuścić miejsce przeprowadzania egzaminu.

#### **Powodzenia!**

## Zadanie egzaminacyjne

# I. Przygotowanie systemu wirtualnego do pracy w roli serwera Windows oraz systemu wirtualnego stacji roboczej Linux

W komputerach stacjonarnych zaloguj się do systemu na konto użytkownika **egzamin** z hasłem **egzamin**. W systemie rzeczywistym z dwoma przewodowymi kartami sieciowymi na którym będziesz uruchamiał Windows Serwer 2022 nadaj nazwy połączeniom sieciowym LAN1 i LAN2, natomiast na drugim stanowisku wyposażonym w jedną kartę sieciową na którym będziesz uruchamiał Ubuntu Desktop nadaj nazwę połączeniu LAN.

W programie *Oracle VM VirtualBox Manager* w komputerze dostosowanym do roli serwera utwórz maszynę wirtualną o nazwie *Serwer*, natomiast w drugim komputerze dostosowanym do roli klienta utwórz maszynę wirtualną o nazwie *klient*.

Przy tworzeniu maszyn wirtualnych wykorzystaj obrazy **W2k22.vdi** oraz **W10\_UD.vdi** które znajdują się na pulpicie w folderze *Egzamin INF.02*. Wszystkie karty sieciowe ustaw na *bridged*. W ustawieniach zaawansowanych w zakładce sieć dla wszystkich kart sieciowych ustaw tryb nasłuchiwania na *pozwalaj wszystkim*.

W systemach wirtualnych Windows istnieje konto Administrator z hasłem system

#### II. Montaż okablowania strukturalnego:

- 1. Wykonaj podłączenie wszystkich żył kabla UTP do panelu krosowego według sekwencji T568A, zastosuj odpowiedni typ kabla
- 2. Zamontuj panel krosowy w stelażu RACK
- 3. Drugi koniec kabla UTP zakończ wtykiem 8P8C, uzyskując połączenie proste.

Uwaga: Po wykonaniu montażu zgłoś nauczycielowi przez podniesienie ręki gotowość przeprowadzenia testu wykonanego okablowania. W obecności nauczyciela sprawdź poprawność wykonanego okablowania.

## III. Połączenie komputerów i urządzeń sieciowych

Za pomocą kabli połączeniowych (patchcord) podłącz urządzenia zgodnie ze schematem.

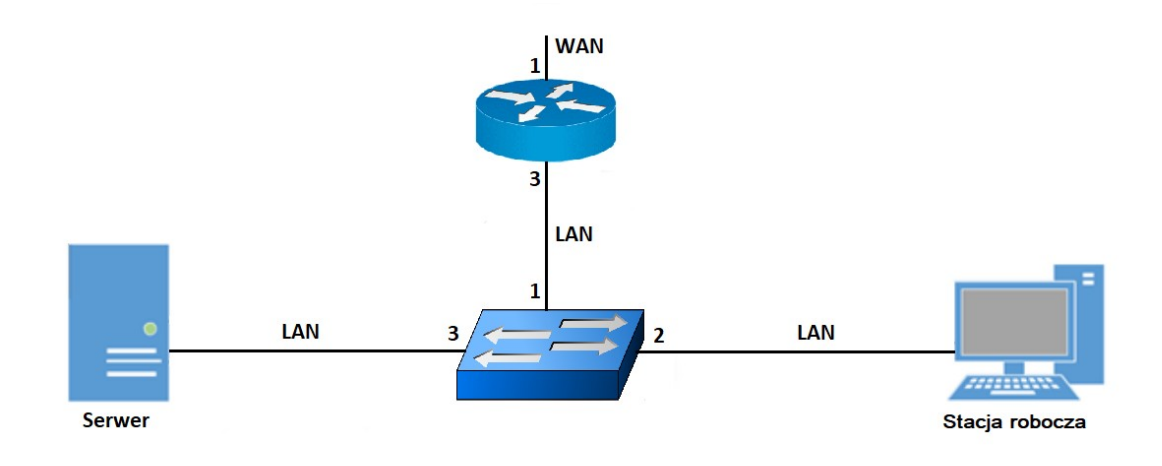

Rys. Schemat połączenia urządzeń

### IV. Konfiguracja routera

W katalogu *imię nazwisko* systemu rzeczywistego utwórz podkatalog *ruter*. W tym katalogu zapisz zdjęcia ekranowe dokumentujące zmianę konfiguracji rutera.

1) Konfiguracja routera

Ruter aktualnie pracuje zgodnie z ustawieniami fabrycznymi opisanymi w dokumentacji, która znajduje się na pulpicie w katalogu *Egzamin INF.02*, na koncie egzamin w systemie rzeczywistym.

a) Skonfiguruj interfejs WAN rutera na porcie numer 1 według poniższych zaleceń.

- adres IP: 75.75.75.1/16
- brama domyślna: 75.75.75.2
- podstawowy serwer DNS: 5.5.7.7
- alternatywny serwer DNS: 7.7.5.5
- włącz obsługę VLAN 802.1q, jeżeli nie jest domyślnie utworzona
- b) Skonfiguruj interfejsy LAN routera na porcie numer 3 według poniższych zaleceń.
- utwórz sieć VLAN o ID=1 i nazwie vlan1 do której przypisz port 3 z tagowaniem (typ trunk), oraz adres IP: 10.0.0.1/8
- utwórz sieć VLAN o ID=2 i nazwie vlan2 do której przypisz port 3 z tagowaniem (typ trunk), oraz adres IP: 172.16.0.1/16

- utwórz sieć VLAN o ID=3 i nazwie vlan3 do której przypisz port 3 z tagowaniem (typ trunk), oraz adres IP: 192.168. 0.1/24
- c) Dla każdego VLAN z pkt. IV.1.b należy wyłączyć serwer DHCP.

## V. Konfiguracja przełącznika

W katalogu *imię nazwisko* systemu rzeczywistego utwórz podkatalog *przełącznik*. W tym katalogu zapisz zdjęcia ekranowe dokumentujące zmianę konfiguracji przełącznika.

1) Konfiguracja przełącznika

Przełącznik aktualnie pracuje zgodnie z ustawieniami fabrycznymi opisanymi w dokumentacji, która znajduje się na pulpicie w katalogu *Egzamin INF.02*, na koncie egzamin systemu rzeczywistego. Skonfiguruj przełącznik według poniższych zaleceń:

- a) ustaw adres IP przełącznika na 10.0.0.2/8
- b) ustaw bramę domyślną: 10.0.0.1, jeśli jest wymagana
- c) włącz obsługę VLAN 802.1q, jeżeli jest to wymagane
- d) do sieci VLAN o ID=1 przypisz port 1 z tagowaniem (tryb trunk), jeśli nie jest domyślnie przypisany
- e) utwórz sieć VLAN o ID=2 i do niej przypisz port nr 1 z tagowaniem (tryb trunk) oraz port 2 bez tagowania (tryb dostępu)
- f) utwórz sieć VLAN o ID=3 i do niej przypisz port nr 1 z tagowaniem (tryb trunk) oraz port 3 bez tagowania (tryb dostępu)

### VI. Konfiguracja interfejsów sieciowych serwera i stacji roboczej.

W katalogu *imię nazwisko* systemu rzeczywistego utwórz podkatalogi *połączenia sieciowe, ping.* W tych katalogach zapisz zdjęcia ekranowe dokumentujące konfigurację interfejsów sieciowych i test połączeń.

- 1) Konfiguracja wirtualnych interfejsów sieciowych serwera:
  - a) Interfejs sieciowy powiązany z kartą sieciową systemu rzeczywistego o nazwie LAN1
  - Nazwa połączenia: LAN1V
  - Adres IP: 192.168.0.2/24
  - Brama domyślna: 192.168.0.1
  - Serwer DNS: localhost
- 2) Konfiguracja interfejsu sieciowego stacji roboczej:
  - a) interfejs sieciowy powiązany z kartą sieciową systemu rzeczywistego o nazwie LAN
  - Nazwa połączenia: LANV
  - Adres IP: 172.16.0.2/16
  - Brama domyślna: 172.16.0.1
  - Serwer DNS: adres IP serwera

**Uwaga:** Oprócz konfiguracji interfejsu sieciowego LAN1V systemu wirtualnego należy odpowiednio skonfigurować interfejsy sieciowe systemu rzeczywistego. LAN1 – adres IP, maska podsieci, brama domyślna, adres DNS zgodne z ustawieniami połączenia LAN1V, LAN – adres IP, maska podsieci, brama domyślna, adres DNS zgodne z ustawieniami połączenia LAN1V

3) Na serwerze za pomocą poleceń systemowych wykonaj test komunikacji serwera z ruterem i stacją roboczą. Na stacji roboczej za pomocą poleceń systemowych wykonaj test komunikacji stacji roboczej z serwerem oraz ruterem.

**Uwaga:** Po wykonaniu testów połączenia zgłoś nauczycielowi gotowość do przeprowadzenia ponownego sprawdzenia komunikacji serwera z ruterem oraz stacją roboczą i stacji roboczej z serwerem oraz z ruterem. Sprawdzenie wykonaj w obecności nauczyciela

## VII. Konfiguracja usług sieciowych na serwerze

W katalogu *imię nazwisko* systemu rzeczywistego utwórz podkatalog *DNS*. W tym katalogu zapisz zdjęcia ekranowe dokumentujące konfigurację systemu i usługi.

- 1) Zainstaluj na serwerze usługę DNS a następnie:
  - a) utwórz nową strefę wyszukiwania do przodu o nazwie: egzamin.local
  - b) ustaw w tej strefie nowy rekord hosta o nazwie pracownia z adresem 172.16.0.2
  - c) ustaw nowy alias o nazwie INF02 dla hosta docelowego o nazwie pracownia

# VIII. Podstawowe operacje na plikach i katalogach stacji roboczej w systemie wirtualnym

W katalogu *imię nazwisko* systemu rzeczywistego utwórz podkatalog *stacja robocza\pliki*. W tym katalogu zapisz zdjęcia ekranowe dokumentujące poniższe operacje na plikach i katalogach. Zrzuty ekranowe powinny zawierać użyte polecenie i jego wynik.

- 1) Za pomocą poleceń terminala wykonaj następujące czynności
  - a) w głównym katalogu utwórz folder egzamin
  - b) do katalogu egzamin skopiuj z katalogu domowego użytkownika plik inf02.tar
  - c) rozpakuj w katalogu egzamin plik inf02.tar
  - d) wyświetl w terminalu zawartość rozpakowanego pliku

### IX. Diagnostyka stacji roboczej w systemie wirtualnym

W katalogu *imię nazwisko* systemu rzeczywistego utwórz podkatalog *stacja robocza\diagnostyka*. W tym katalogu zapisz zdjęcia ekranowe dokumentujące poniższą konfigurację.

 Przeprowadź na stacji roboczej diagnostykę komputera wyszczególnioną w *Tabeli 1* za pomocą dostępnych w systemie operacyjnym Linux narzędzi. Wyniki zapisz pod nazwą *Diagnostyka* systemu operacyjnego w wykonanej przez siebie tabeli w edytorze tekstu. W przypadku braku możliwości identyfikacji wymaganych parametrów przez system należy zapisać brak danych.

| Liczba procesów zombie                |  |
|---------------------------------------|--|
| Oznaczenie karty graficznej           |  |
| Nazwa hosta                           |  |
| Liczba partycji utworzonych na dysku  |  |
| twardym                               |  |
| Rozmiar największej partycji na dysku |  |
| twardym                               |  |

## X. Cennik usług komputerowych

Korzystając z *Cennika usług komputerowych* oraz wzoru kosztorysu przedstawionego w *Tabeli 2* sporządź w arkuszu kalkulacyjnym kosztorys wykonanych przez Ciebie prac serwisowych podczas egzaminu. W kosztorysie uwzględnij podatek VAT w wysokości 23%

- 1) Plik wykonany zgodnie z *Tabelą 2* kosztorysu zapisz w katalogu imię nazwisko pod nazwą *Kosztorys*
- 2) Obliczenia w kolumnie *Cena brutto (w zł)* powinny wykonywać się automatycznie, po wypełnieniu kolumny *Cena netto (w zł)* i VAT (%)
- **3)** Obliczenia w kolumnie *Wartość brutto (w zł)* powinny wykonywać się automatycznie w oparciu o kolumny *Cena brutto (w zł)* oraz *Ilość*
- 4) Sumowanie kolumny Wartość brutto (w zł) powinno odbywać się automatycznie
- **5)** W przypadku, gdy wartość w kolumnie *llość* nie zostanie wypełniona, funkcja powinna wpisać w komórce *Weryfikacja* komunikat "Podaj dane". Funkcję należy utworzyć wyłącznie dla pierwszej komórki z kolumny *llość*

| Lp | Nazwa usługi                              | Wartość usługi netto (w zł) |
|----|-------------------------------------------|-----------------------------|
| 1. | Konfiguracja systemu Windows/Linux        | 120                         |
| 2. | Instalacja oprogramowania narzędziowego   | 90                          |
| 3. | Konfiguracja oprogramowania narzędziowego | 70                          |
| 4. | Diagnostyka zasobów komputera             | 50                          |
| 5. | Instalacja systemu Windows/Linux          | 250                         |
| 6. | Montaż okablowania                        | 30                          |
| 7. | Zabezpieczenie danych                     | 75                          |
| 8. | Konfiguracja przełącznika                 | 70                          |
| 9. | Konfiguracja routera                      | 100                         |

#### Cennik usług komputerowych

| Lp   | Nazwa usługi | Cena netto<br>(w zł) | VAT (%) | Cena brutto<br>(w zł) | Ilość | Wartość brutto<br>(w zł) |
|------|--------------|----------------------|---------|-----------------------|-------|--------------------------|
|      |              |                      |         |                       |       |                          |
|      |              |                      |         |                       |       |                          |
|      |              |                      |         |                       |       |                          |
|      |              |                      |         |                       |       |                          |
|      |              |                      |         |                       |       |                          |
|      |              |                      |         |                       |       |                          |
|      |              |                      |         |                       |       |                          |
|      |              |                      |         |                       |       |                          |
| Wery |              |                      |         |                       |       |                          |

Prace wykonaj zgodnie z przepisami i zasadami bezpieczeństwa i higieny pracy oraz ergonomii stanowiska komputerowego.

Czas przeznaczony na wykonanie zadania wynosi 150 minut.

Ocenie podlegać będzie 9 rezultatów:

- 1) Wykonane okablowanie strukturalne
- 2) Połączone urządzenia sieciowe
- 3) Konfiguracja routera
- 4) Konfiguracja przełącznika
- 5) Skonfigurowane interfejsy sieciowe w systemach rzeczywistych i wirtualnych
- 6) Skonfigurowana i uruchomiona usługa DNS
- 7) Operacje na plikach i katalogach w systemie Linux
- 8) Diagnostyka stacji roboczej
- 9) Kosztorys
- 10) Zgodność z wytycznymi

-----

http://raciaz.edu.pl/bank\_zadan/E13/egzamin\_PKZ.htm

Arkusze z rzeczywistego egzaminu 2024 czerwiec